河南科技学院开通博看数据库产品使用指南

全 球 第 一 中 文 报 刊 网 **bookan**.com.cn

# 一、博看人文期刊数据库简介

博看人文期刊数据库是博看数字阅读整体解决方案中的 PC 版产品,2017 年 8月,人文期刊数据库全新改版升级,资源内容更丰富,新增图书资源,现主要 资源分三大类:人文期刊,畅销报纸,精品图书。

截至 2017 年 6 月,博看已与各大期刊社、出版社签约人文期刊资源 4000 多种,图书 10000 多册,在全国拥有 1000 多万的读者。博看以符合读者阅读习 惯、在线翻页的原貌版为基础,同时提供文本版等多种阅读形式。

数据库链接地址: http://zq. bookan. com. cn/?t=index&id=23196

机构账号: hist

(馆内可直接登录阅读,馆外阅读需要进行登录;首次登录需用手机号进行注册 并绑定机构账号,再次登录只需输入手机号、密码即可。)

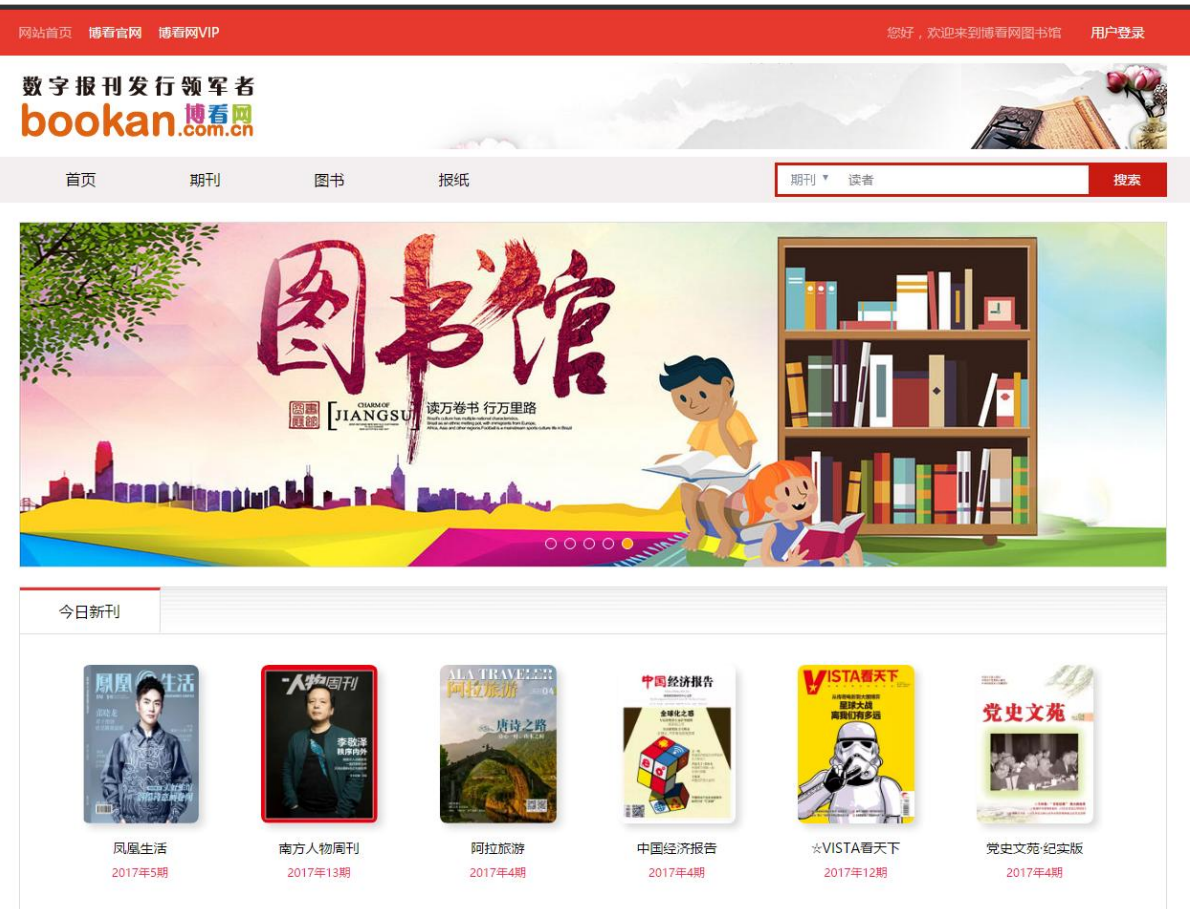

## 二、博看移动书屋简介

移动互联网时代,终端上的读者和用户的数量已经越来越多,博看提供多终端渠道的阅读服务,让更多的人体验到更优质的书刊阅读体验。为了更好的利用 读者的碎片化阅读时间,博看移动书屋 APP、博看微书屋将精品期刊、报纸、图 书内容进行多次加工处理之后,以最精美的呈现和便捷的使用展现给读者,画面 清晰度更高,浏览更加顺畅,阅读体验更加,资源内容更丰富!

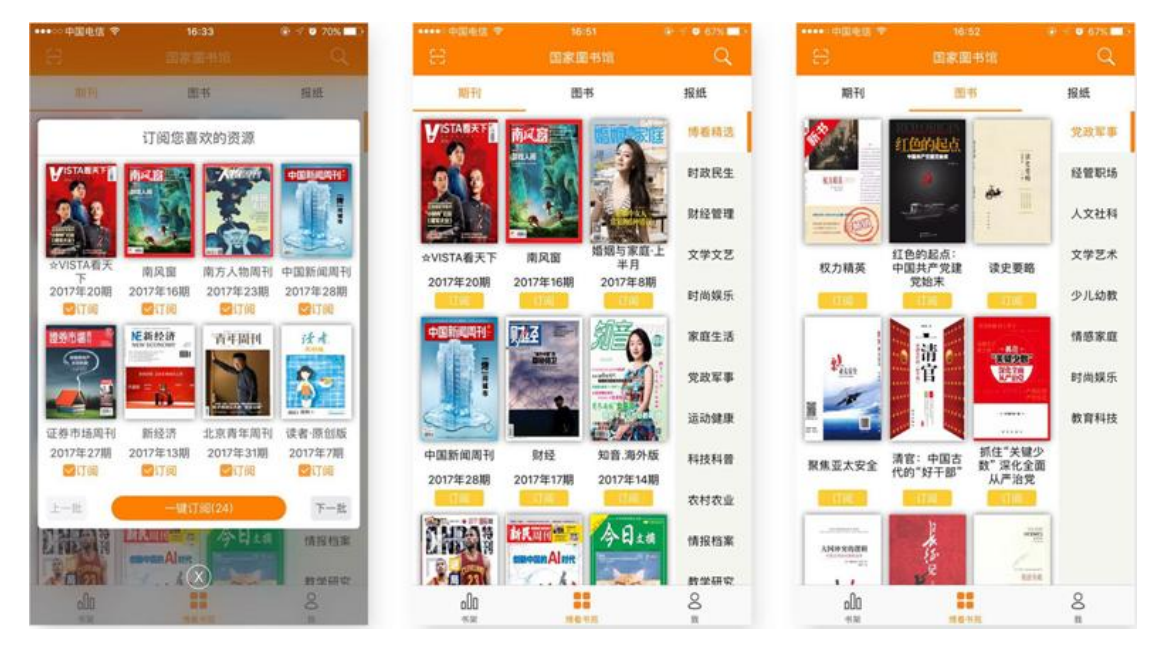

#### 1) 博看 APP

方法1:二维码扫描器轻松"扫一扫"下载客户端安装

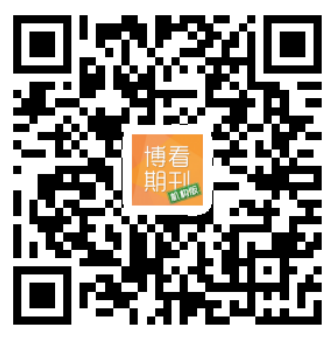

方法 2: 打开网址直接进入下载页面: <u>http://www.bookan.com.cn/mobile/web</u>

机构账号: hist

### 2) 博看微书屋

博看微书屋大量资源在线阅读,让读者体验微信平台阅读新时尚,阅读更方 便快捷。

### 链接地址:

https://wk.bookan.com.cn/index.php?op=Authentication.redirect&id=308 85

### 三、如何激活个人账号

个人账号使您拥有独立的身份识别 ID,激活后,保留您的阅读浏览记录在 云端,一个读者个人账号可登录多个产品终端(博看人文期刊数据库、博看移动 书屋、博看微书屋),只要其中一个产品注册成功,可用个人手机号登陆其他产 品。

▶ 某个产品登陆页面先输入手机号注册

▶ 再绑定机构账号即可

▶ 其他产品直接使用注册成功的个人手机号登陆即可